### **RECHERCHE BIBLIOGRAPHIQUE ET VEILLE DOCUMENTAIRE**

## 1/ Veille New PubMed

En mai 2020, l'interface de recherche bibliographique PuMed s'est modernisée passant de « *PubMed Legacy* » à « *New PubMed* ». Après une période de chevauchement, seule cette dernière est maintenant disponible depuis le 31 octobre 2020.

(voir figure 1)

L'interface s'est simplifiée, fait appel à l'Intelligence Artificielle et permet sans opérateurs de liaison une interrogation « *comme sur Google* » ! Par exemple : dans la suite du Webinaire du 15 décembre 2020 de notre Société consacré à l'intérêt néphrologique de la nouvelle classe thérapeutique des inhibiteurs du SGLT2 : la recherche de l'article du BMJ paru en janvier 2021 :

### Sodium-glucose cotransporter protein-2 (SGLT-2) inhibitors and glucagon-like peptide-1 (GLP-1) receptor agonists for type 2 diabetes: systematic review and network metaanalysis of randomised controlled trials

(article disponible en accès libre)

Est retrouvé simplement avec la requête (3<sup>e</sup>article des réponses) :

#### sglt2 inhibitors diabetes 2021 systematic review

Alors qu'il aurait fallu utiliser l'interrogation suivante avec l'ancien PubMed (1<sup>e</sup>article) :

# sglt2 inhibitors AND type 2 diabetes AND 2021 [dp] AND (meta-analysis [pt] OR systematic review [pt] OR randomized controlled trial [pt])

(voir figure 2)

Si vous travaillez avec un Mac et que vous avez une licence pour le gestionnaire de bibliothèque « Papers », l'article est immédiatement disponible au téléchargement dans la bibliothèque (à gauche de votre écran). L'article est également immédiatement retrouvé par ses « identifiants » PMID ou doi PMID : 33441402 ou doi :10.1136/bmj.m4573

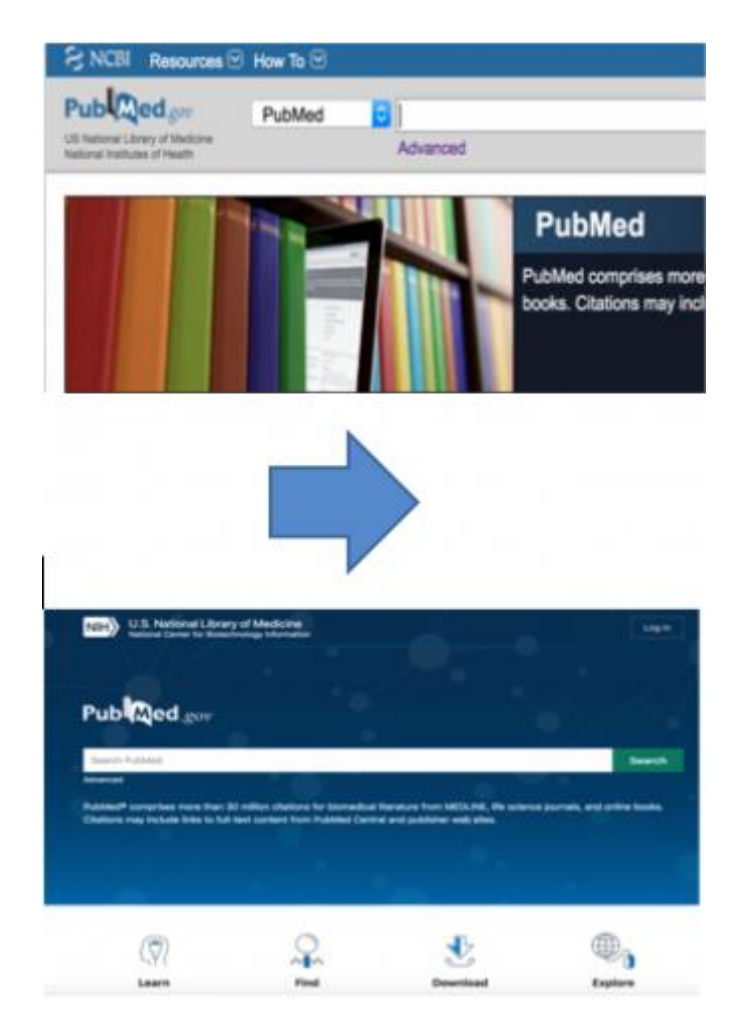

Figure 1 - Pubmed modernisé

|                   | NIH)                           | National Library of Medici<br>halanal Center for Bintechnology                                                                                                    | ne<br>Internetion                                                                                                    |                                 |                |    |                   | Retiret                |
|-------------------|--------------------------------|----------------------------------------------------------------------------------------------------|----------------------------------------------------------------------------------------------------|---------------------------------|----------------|----|-------------------|------------------------|
|                   |                                | Pub Qed gov                                                                                                    | sgt2 inhibitors diabetes 2021 systematic rev                                                                                                    | ietwe                           |                | )  | < Search          |                        |
|                   |                                | Search results                                                                                                    | Drail.                                                                                                    | Sentto                          | Distay uptions | l. |                   |                        |
| Tud Hel Avenue () | <pre>/ MEX MELLS 2 of 10</pre> | Meta-Acatyole > DMJ, 20<br>Sodium-glucose<br>inhibitors and g<br>receptor agonist<br>review and netw<br>controlled trials<br>Swetcrik C Poirse <sup>1</sup> , doits To<br>Oracle Has <sup>2</sup> , David Threaded<br>Value Sagintose <sup>10</sup> , Accord<br>Water Cares Hand <sup>10</sup> , Sord <sup>10</sup> , Accord | 221 Jan 13,372,34673. doi: 10.1108/Jang.n4673.<br>2 cotransporter protein-2 (SG<br>lucagon-like peptide-1 (GLP-<br>ts for type 2 diabetes: system<br>vork meta-analysis of randor<br>endi <sup>2</sup> , Resen A Mustals <sup>2</sup> , Par Dav Verdek <sup>4</sup> , 9<br>ts <sup>9</sup> , Marineta Rungo <sup>9</sup> , Partia Natas <sup>4</sup><br>to Neorloci <sup>10</sup> , Devit W Johnson <sup>10</sup> , Munich Torelli<br>Bade <sup>10</sup> , Avrier Caire Modau-1 | GLT-2)<br>-1)<br>satic<br>nised | )              |    | Cite<br>Variation | 9001 9000.1<br>4 of 30 |

Figure 2 -Exemple d'article

# 2/ Veille documentaire élémentaire – Espace personnel

La veille documentaire passe par la création de l'espace personnel « My NCBI » (gratuit)

Après avoir saisi un identifiant et un mot de passe, l'espace est validé par un retour de mail.

5 rubriques personnelles sont disponibles dont la sauvegarde de recherches « *saved searches* »

(voir figure 1-2)

En reprenant l'exemple de février, l'équation ci-dessous est conservée par l'outil « *create alert* » La fenêtre qui s'ouvre permet de la renommer et de demander les mises à jour par mail à la fréquence et selon le format que vous définirez.

Indispensable pour ne pas passer à côté d'un article majeur juste avant une soutenance de thèse, mémoire ou une présentation d'une communication orale ou affichée.

sglt2 inhibitors nephroprotective effects 2021

(voir figure 3-4)

| NIH National Library of Mer                                                                            | dicine                   |                      |                                  | Log in                 |
|----------------------------------------------------------------------------------------------------|--------------------------|----------------------|----------------------------------|------------------------|
|                                                                                                    |                          |                      |                                  |                        |
| National Library of Medic<br>National Center for Biotechnology Informa                                 | cine<br><sup>stion</sup> |                      |                                  | L fbabine              |
|                                                                                                    |                          |                      |                                  |                        |
| ub Med.gov                                                                                             |                          |                      |                                  |                        |
| Search PubMed                                                                                          |                          |                      |                                  | Search                 |
| vanced                                                                                                 |                          |                      |                                  |                        |
| ibMed® comprises more than 32 million citations<br>tations may include links to full text content from | PubMed Central           | and publisher web si | IE, life science journi<br>ites. | als, and online books. |
| NCBI Account Settings                                                                                  |                          |                      |                                  |                        |
| Email                                                                                                  |                          |                      |                                  |                        |
| fbabinet@echo-sante.com (confirme                                                                      | ad)                      |                      |                                  |                        |
| This email is used for delivery of save<br>native NCBI account.                                        | d searches an            | d recovery of pass   | sword for your                   | Change                 |
| Native NCBI Account The fu                                                                             | ollowing userna          | me and password      | is maintained by I               | VCBI.                  |

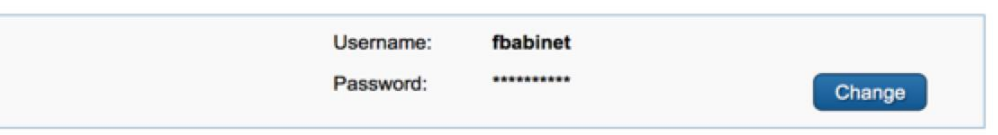

Figure 1

| M | y NCBI                |   |   | Customize, this page   NCBLSite, Preferences   Video, O | moview I I | Hel | fR |  |
|---|-----------------------|---|---|---------------------------------------------------------|------------|-----|----|--|
|   | Search NCBI databases | ۲ | × | Saved Searches                                          | ۲          | 2   | ×  |  |
|   | My Bibliography       | ۲ |   | Collections                                             | ۲          | 3   | ×  |  |
|   |                       |   |   | Filters                                                 | ۲          | 9   | ×  |  |
|   |                       |   |   | Figure 2                                                |            |     |    |  |

| Pub Med.gov                                                                                                    | sglt2 inhibitors nephroprotective effects 2021                                                                                                    | × Search                                                                                                    |
|----------------------------------------------------------------------------------------------------|----------------------------------------------------------------------------------------------------|----------------------------------------------------------------------------------------------------|
|                                                                                                    | Advanced Create alert Create RSS                                                                                                    | User Guide                                                                                                    |
|                                                                                                    | Save Send to Sort                                                                                                    | ed by: Most recent 12 Display options •                                                                                                    |
| MY NCBI FILTERS                                                                                                    | 2 results                                                                                                    |                                                                                                    |
| All (2)<br>Assistance Publique Hopitaux<br>de Paris (0)<br>Free Full Text (0)<br>Universite de Tours (0)<br>Top 5 Impact Factor (0)<br>Top 8 néphro (0)<br>- show fewer | Renal protection: a leading mechanism for ca         treated with SGLT2 inhibitors.         Cite       Margonato D, Galati G, Mazzetti S, Cannistraci R, Perseg         Heart Fail Rev. 2021 Mar;26(2):337-345. doi: 10.1007/s10         Share       PMID: 32901315         Free PMC article.       Review. III: A Administration of the second second sec | In G, Margonato A, Mortara A.<br>20741-020-10024-2. Epub 2020 Sep 8.<br>2014 OLUbrary DV PDF<br>2014 Sec co-transporter type 2 inhibitors<br>the risk reduction of cardiovascular (CV) |
| RESULTS BY YEAR                                                                                                    | SGLT-2 inhibitors and nephroprotection: cu perspectives. Cite Piperidou A, Loutradis C, Sarafidis P. Lithum Humertens. 2021. Jan 36(1):12-25. doi: 10.1038/sd                                                                                                    | urrent evidence and future                                                                                                    |

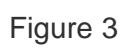

# Your saved search

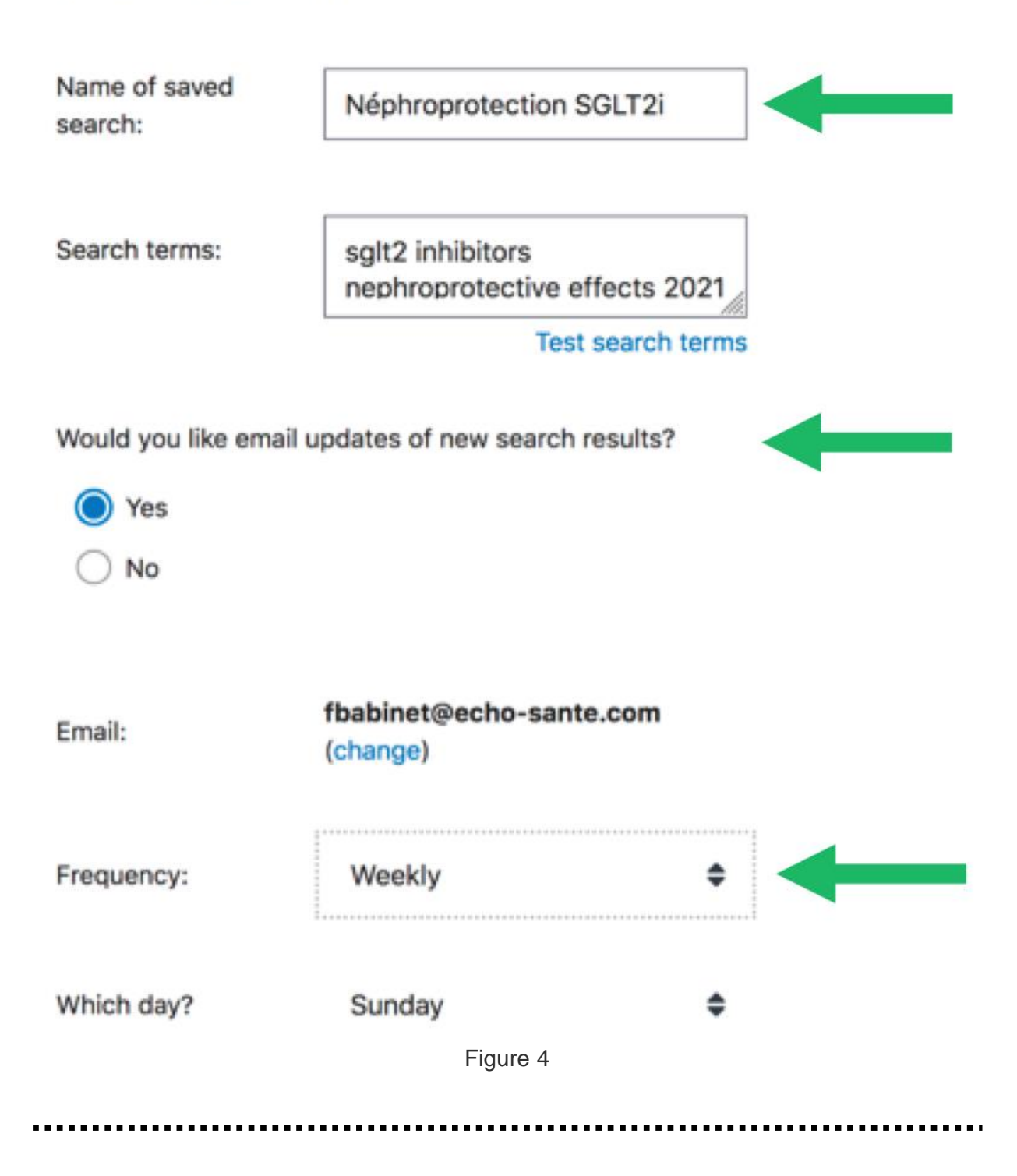

## 3/ Un peu de « grammaire » pour créer des filtres personnalisés

Si l'interface PubMed a changé au cours de l'année 2020, le moteur de recherche utilise toujours les mêmes clefs (4) pour construire ses équations.

1 - Les mots-clés sont ceux du « dictionnaire » MeSH Database (Medical Subjects Haedings) avec pour chacun d'eux, nombre de synonymes (Entry Terms)

2 – Les qualificatifs (que l'on abordera ultérieurement)

3 – Les 3 opérateurs de liaison : AND, OR, NOT

4 – Les champs [fields] destinés à préciser la nature du mot qui précède

ATTENTION à ne pas confondre : les (parenthèses) et les [crochets]

Parmi les 40 champs, en voici 3 très utiles :

- Auteur [au] : grunfeld jp [au] *(remarquez l'absence de ponctuation)*
- Titre de périodique [ta] : J Am Soc Nephrol [ta]
- Date de publication [dp] : 2002:2007 [dp]

Dans l'espace personnel « My NCBI » vous avez la possibilité de personnaliser des filtres : « Manage Filters "

| mers  | for: PubMed (6 active)                          |   |                        |
|-------|-------------------------------------------------|---|------------------------|
| otive | Name                                            |   | Туре                   |
|       | Top 5 Impact Factor                             | ٥ | Custom                 |
|       | Top 8 néphro                                    | 0 | Custom                 |
|       | Assistance Publique Hopitaux de Paris, France   |   | Standard filter        |
|       | Free Full Text                                  |   | Standard filter        |
|       | Universite de Tours, France                     |   | Standard filter        |
|       | Bibliotheque Interuniversitaire de Sante, Paris |   | Standard provider icon |

Puis, créer un filtre personnalisé :

« Create custom filter »

| four l | PubMed filter list                            |     | Create cus             | tom filter |
|--------|-----------------------------------------------|-----|------------------------|------------|
| Active | Name                                          |     | Туре                   |            |
| •      | Top 8 néphro                                  | ¢   | Custom                 | delete     |
|        | Top 5 Impact Factor                           | ¢   | Custom                 | delete     |
|        | Assistance Publique Hopitaux de Paris, Fran   | nce | Standard filter        |            |
|        | Free Full Text                                |     | Standard filter        |            |
|        | Universite de Tours, France                   |     | Standard filter        |            |
|        | Bibliotheque Interuniversitaire de Sante, Par | ris | Standard provider icon |            |

Le premier filtre sélectionne les articles issus de nos principales revues néphrologiques. Voici l'équation :

| Query terms:    | 1 Am Sec Nephrol [ta] OP               |
|-----------------|----------------------------------------|
|                 | Kidney Int [ta] OR Clin J Am           |
|                 | Soc Nephrol [ta] OR Nat Rev            |
|                 | Nephrol [ta] OR Nephrol Dial           |
|                 | Kidney Dis [ta] OR clin                |
|                 | kidney j [ta]                          |
|                 | Test This Query                        |
|                 | (See number of results for this query. |
| Save filter as: | Top 8 néphro                           |
|                 |                                        |

Comme vous le voyez, chaque titre [ta] est écrit selon son abréviation du « journal database » et séparé du suivant par OR (ou bien)

Même chose pour les 5 revues leaders de l'impact factor :

| Query terms: | new engl j med [ta] OR bmj<br>[ta] OR jama [ta] OR lancet<br>[ta] OR ann int med [ta] |
|--------------|---------------------------------------------------------------------------------------|
|              | Test This Query                                                                       |
|              | (See number of results for this query)                                                |

En reprenant l'exemple des mois précédents : « rein et SGLT2i », les filtres apparaissent dans la colonne de gauche

| Pub Med.gov                                                               | sglt2 inhibitors kidney                                                                                                    |  |  |  |  |  |  |
|---------------------------------------------------------------------------|----------------------------------------------------------------------------------------------------|--|--|--|--|--|--|
|                                                                           | Advanced Create alert Create RSS                                                                                                    |  |  |  |  |  |  |
|                                                                           | Save Email Send to                                                                                                    |  |  |  |  |  |  |
| MY NCBI FILTERS                                                           | 1,404 results                                                                                                    |  |  |  |  |  |  |
| All (1,404)<br>Assistance Publique Hopitaux                               | Angiotensin II Upregulates Sodium-Gluco                                                                                                |  |  |  |  |  |  |
| Free Full Text (632)                                                      | Cite Injury in Mice.                                                                                                    |  |  |  |  |  |  |
| Universite de Tours (0)<br>Top 5 Impact Factor (36)<br>Top 8 néphro (118) | Miyata KN, Lo CS, Zhao S, Liao MC, Pang Y, Chang S<br>Share Zhang SL, Chan JSD.<br>Clin Sci (Lond). 2020 Apr 6:CS20210094. doi: 10.104 |  |  |  |  |  |  |
| - show fewer                                                              | PMID: 33822013 ₩ Add to Library G Get PDF                                                                                              |  |  |  |  |  |  |

Plus de mille occurrences mais seulement 118 dans nos revues néphrologiques

Et 36 dans le top 5 IF ! Un simple clic sur le filtre pour le tri.Toutes les grandes études SGLT2i et néphroprotection sont là !

Fiche réalisée par le Dr François Babinet pour la Commission Néphrologie Solidaire

Avril 2020